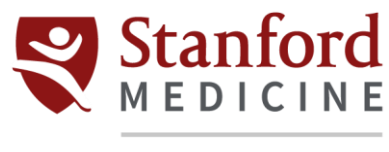

#### **Citrix Installation for Mac OSX**

1. Click Download File.

| CillriX Solutions Produ                   | cts Resources Customers Company                                                       | م | Contact us | EN   | 8     |
|-------------------------------------------|---------------------------------------------------------------------------------------|---|------------|------|-------|
| ්ර / Downloads / Citrix Workspace App     | / Workspace app for Mac / Citrix Workspace app 2206.1 for Mac                         |   |            |      |       |
| Find Downloads                            | Citrix Workspace app 2206.1 for Mac                                                   |   |            |      |       |
| Citrix Workspace App 🗸 🗸                  | Release Date: Jul 1, 2022                                                             |   |            |      |       |
| or Search Downloads Q                     | Compatible with:<br>• macOS 10.15 Catalina                                            |   |            |      |       |
| Support Resources Product Documentation 2 | <ul><li>macOS 11 Big Sur</li><li>macOS 12 Monterey (up to 12.4)</li></ul>             |   |            |      |       |
| Knowledge Center ₪<br>Support Forums ₪    | Citrix Workspace app 2206.1 for Mac                                                   |   |            |      |       |
|                                           | Jul 1, 2022<br>291.3 MB - (dmg) ( Download File<br>Version: 22.06.1.51 (2206.1)       |   |            |      |       |
|                                           | Checksums<br>SHA-256-986c24714c2dt628e62e22618t189443efa896bb4af0afae010ad1360dfe962e |   |            |      |       |
| CitrixWorkspacdmg                         |                                                                                       |   |            | Show | All × |

2. Once the download is complete, click Open.

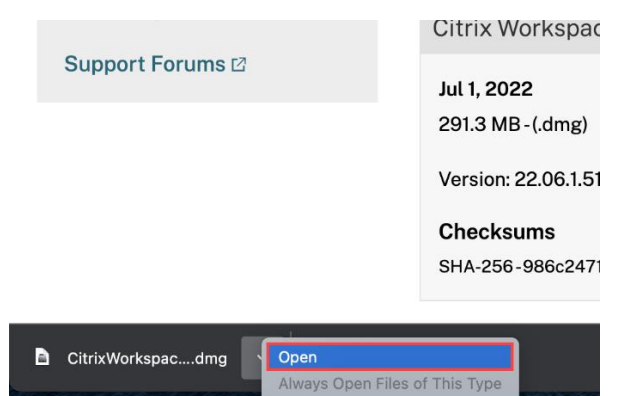

Show in Finder

3. Select Install Citrix Workspace.

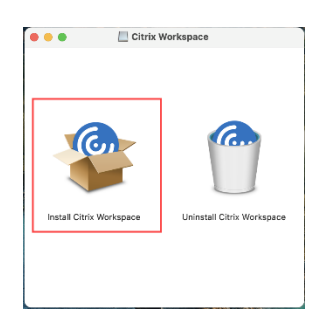

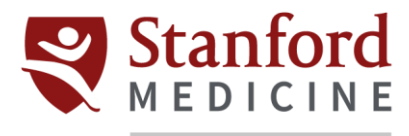

4. When prompted to run the download, select Allow.

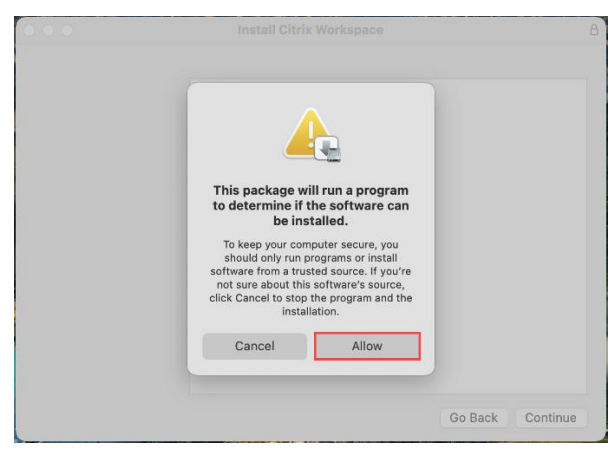

5. On the Introduction screen, select Continue.

|                    | 💱 Install Citrix Workspace                                                                                                    |       |
|--------------------|----------------------------------------------------------------------------------------------------|-------|
|                    | Welcome to the Citrix Workspace Installer                                                                                                    |       |
| Introduction       | Citrix Workspace installs software that allows access to virtual<br>applications that your organization provides, including software<br>applications that use your browser. |       |
| License            |                                                                                                    |       |
| Destination Select |                                                                                                    |       |
| Installation Type  |                                                                                                    |       |
| Installation       |                                                                                                    |       |
| Add Account        |                                                                                                    |       |
| Summary            |                                                                                                    |       |
|                    |                                                                                                    |       |
|                    |                                                                                                    |       |
|                    |                                                                                                    |       |
|                    |                                                                                                    |       |
|                    |                                                                                                    |       |
|                    |                                                                                                    |       |
|                    |                                                                                                    |       |
|                    | Go Back Con                                                                                                    | tinue |

6. On the License screen, select Continue.

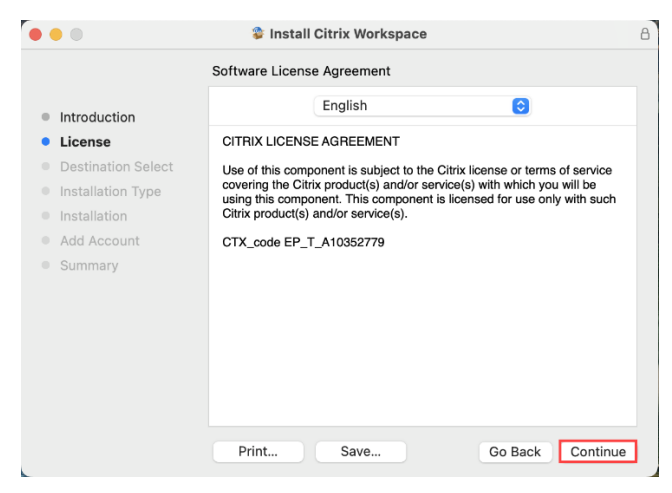

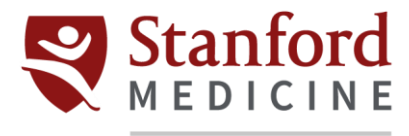

#### 7. On the Terms screen, select Agree.

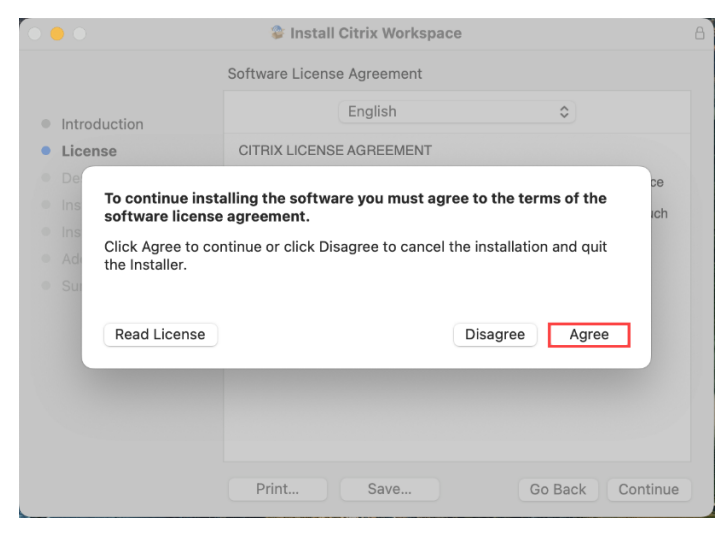

8. On the Installation Type screen, select Install.

| • • •                                                                                                    | 😵 Install Citrix Workspace                                                                                                    | ۵ |
|----------------------------------------------------------------------------------------------------|----------------------------------------------------------------------------------------------------|---|
|                                                                                                    | Standard Install on "Macintosh HD"                                                                                                    |   |
| <ul> <li>Introduction</li> <li>License</li> <li>Destination Select</li> <li>Installation Type</li> <li>Installation</li> <li>Add Account</li> <li>Summary</li> </ul> | This will take 819.3 MB of space on your computer.<br>Click Install to perform a standard installation of this software<br>for all users of this computer. All users of this computer will<br>be able to use this software. |   |
|                                                                                                    | Change Install Location<br>Go Back Install                                                                                                    |   |

9. Use your device's administrator credentials to allow access for the software installation. Click **Install Software**.

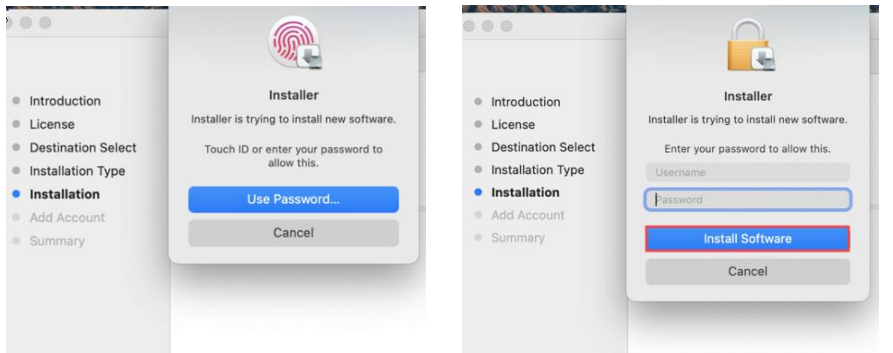

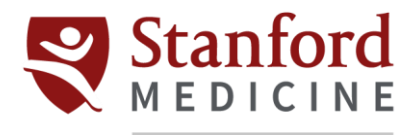

10. Leave the Add Account box unchecked and select Continue.

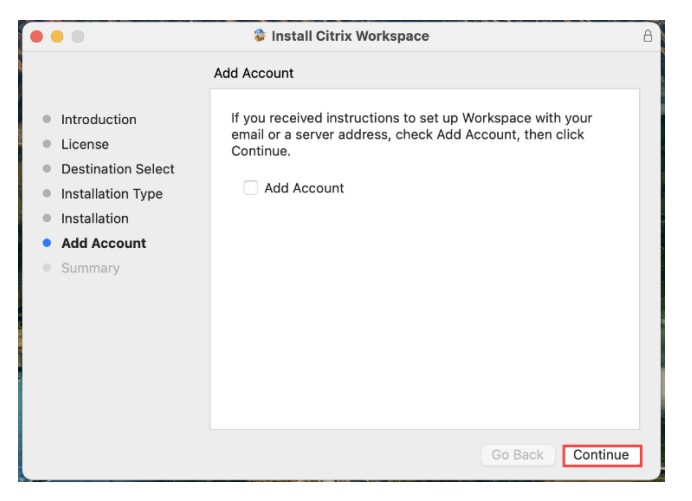

11. Once you have installation is complete, select **Close**.

| • • •                                                                                                    | Install Citrix Workspace                                                                                                    | A |
|----------------------------------------------------------------------------------------------------|----------------------------------------------------------------------------------------------------|---|
| <ul> <li>Introduction</li> <li>License</li> <li>Destination Select</li> <li>Installation Type</li> <li>Installation</li> <li>Add Account</li> <li>Summary</li> </ul> | The installation was completed successfully.<br>The installation was successful.<br>The software was installed.<br>Go Back Close |   |